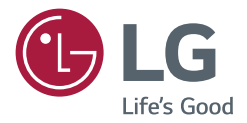

# GUIDE DE L'UTILISATEUR Affichage dynamique numérique de LG (AFFICHAGE SUR MONITEUR)

Veuillez lire ce manuel attentivement avant d'utiliser votre appareil et le conserver pour pouvoir vous y reporter ultérieurement.

Tableau numérique interactif

## TABLE DES MATIÈRES

## APPLICATION TNI ......3

## TNI DUO.....9

| - | Système requis        | 9  |
|---|-----------------------|----|
|   | Windows               |    |
|   | macOS                 |    |
| - | Rejoindre une session | 10 |
| - | Partage d'écran       | 11 |
| _ | Paramètres            | 12 |

### 

- · Le contenu lié au logiciel peut être modifié sans préavis en raison de mises à niveau des fonctions du produit.
- Certaines fonctions décrites dans le manuel d'utilisation pourraient ne pas être prises en charge par certains modèles et pays.

## **APPLICATION TNI**

Cette fonction offre la possibilité d'écrire sur l'écran. Pour lancer le TNI, appuyez sur la touche 🕥 (TNI) ou sur la touche TNI dédiée du menu d'assistance sur la fonction tactile.

#### Fonction

- · Lorsque vous lancez le TNI, un écran vierge apparaît et vous pouvez dessiner par voie tactile.
- Le menu circulaire s'affiche et s'agrandit lorsque vous touchez l'icône circulaire au centre de l'écran ou que vous gardez un doigt appuyé sur l'écran pendant un certain temps.
- Appuyez au centre du menu circulaire pour le ramener à sa taille d'icône. Vous pouvez le déplacer sur l'écran en faisant glisser la partie centrale.
- Dans le menu circulaire, vous pouvez modifier le type et la couleur du stylo, et également effacer, rétablir ou sélectionner des zones.
- Les flèches droite ou gauche sur l'écran vous permettent d'afficher le menu dans son intégralité. Vous pouvez effacer tous les écrans ou enregistrer l'écran actuel sous forme de fichier dans la mémoire de stockage interne ou externe.
- Vous pouvez activer ou désactiver la fonction Multi-touch dans le paramètre de menu agrandi. Lorsque la fonction Multi-touch est activée, la touche Zoom apparaît. Lorsqu'elle est désactivée, vous pouvez jouer sur le facteur zoom avec deux doigts.
- Appuyez sur le bouton Exit (Quitter) dans le paramètre de menu agrandi pour quitter IDB.
- Pour établir la connexion réseau, appuyez sur la touche Start (Démarrer) dans le TNI, lancez TNI DUO sur l'ordinateur connecté au même routeur que le modèle tactile, puis saisissez le code de jeton à 6 chiffres affiché sur le TNI une fois la connexion établie.
- Pour diffuser des vidéos connectées par le biais d'une connexion réseau ou d'un câble d'entrée externe, sélectionnez l'élément correspondant dans les éléments de connexion du menu agrandi.
- Lorsqu'une vidéo connectée est en cours de diffusion, la touche Markup Mode (Mode Édition) s'affiche si vous appuyez sur l'écran. En mode Markup (Édition), vous pouvez effectuer une capture de l'écran actuel, écrire dessus, puis l'enregistrer.

### REMARQUE

- · La fonction Tableau blanc interactif désactive les touches, à l'exception des touches Volume et Marche.
- · Le TNI n'est pas disponible lorsque l'écran tactile est désactivé.
- · Le TNI n'est pas disponible lorsque la fonction Rotation de l'écran est activée.
- Le fait d'utiliser en même temps plusieurs stylos tactiles et les doigts, ou d'utiliser l'outil Gomme, peut ralentir votre travail.
- Jusqu'à 20 périphériques peuvent être pris en charge lorsque vous établissez une connexion réseau.

## **Utiliser l'APPLICATION TNI**

#### MENU OUTIL

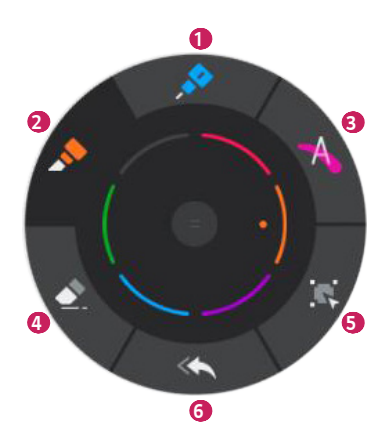

| N٥ | Élément        | Description                                                                                                    |
|----|----------------|----------------------------------------------------------------------------------------------------|
| 1  | 🍌 Stylo        | Vous pouvez sélectionner l'outil Stylo et la couleur souhaitée.                                                                                                    |
| 2  | 🔊 Marqueur     | L'outil Marqueur est plus épais que l'outil Stylo. Vous pouvez sélectionner la couleur<br>de votre choix.                                                                   |
| 3  | A Surligneur   | Contrairement aux outils Marqueur et Stylo, l'outil Surligneur est translucide et vous pouvez sélectionner la couleur de votre choix.                                       |
| 4  | 👲 Gomme        | L'outil Gomme vous permet d'effacer partiellement les dessins réalisés avec l'outil<br>Stylo, Marqueur ou Surligneur. Vous pouvez également modifier la taille de la gomme. |
| 5  | K Sélectionner | Vous pouvez sélectionner un dessin. Vous pouvez également ajuster sa taille, le déplacer ou le supprimer.                                                                   |
| 6  | Rétablir       | Vous pouvez rétablir la version précédente de l'image.                                                                                                    |

- Couleurs disponibles pour les outils Stylo/Marqueur :
- L'outil Stylo est disponible en noir lorsque vous utilisez un tableau blanc et en blanc lorsque vous utilisez un tableau noir.
- Couleurs disponibles pour l'outil Surligneur : 😑 😑 😑
- Les outils Gomme, Rétablir et Sélectionner sont activés après que vous écrivez sur l'écran.

### MENU GÉNÉRAL

Le menu général est accessible des deux côtés.

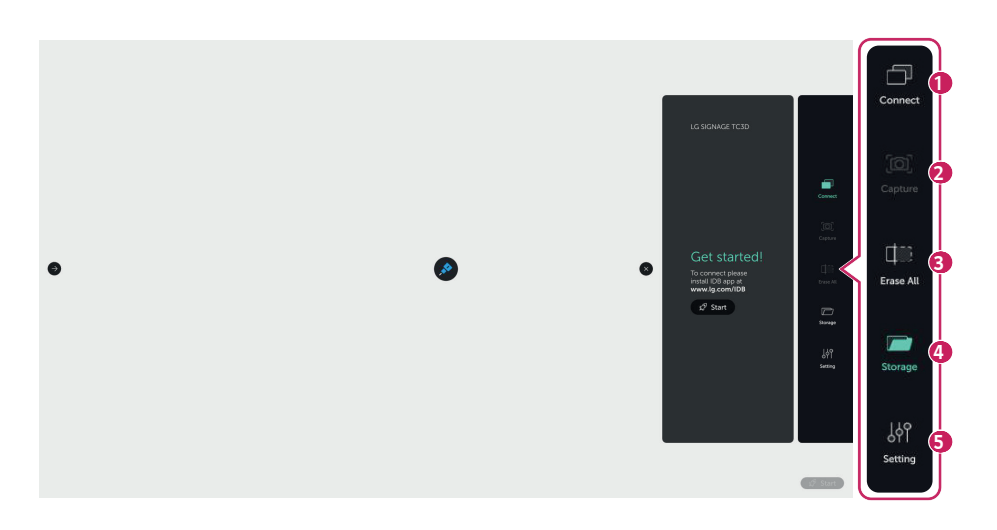

| N٥ | Élément                    | Description                                                                                                    |
|----|----------------------------|----------------------------------------------------------------------------------------------------|
| 1  | [Connect (Connexion)]      | Entame ou termine une session de connexion. Lorsque des périphériques sont connectés, vous pouvez consulter la liste et en sélectionner.                                                                            |
| 2  | [Capture]                  | Capture l'écran actuel.                                                                                                    |
| 3  | [Erase All (Tout effacer)] | Efface toutes les images dessinées sur l'écran.                                                                                                    |
| 4  | [Storage (Stockage)]       | Vous pouvez consulter la liste des fichiers de capture stockés dans le dispositif<br>de stockage interne ou externe pour ouvrir, copier ou supprimer les fichiers.                                                  |
| 6  | [Setting (Réglage)]        | <ul> <li>Active ou désactive la fonction Affichage multiple</li> <li>Tableau blanc/tableau noir : modifie la couleur d'arrière-plan.</li> <li>Licence à code source libre</li> <li>Quitter l'application</li> </ul> |

- · Les fonctions [Capture (Capture)] et [Erase All (Tout effacer)] sont activées après que vous écrivez sur l'écran.
- Dans Réglage, les valeurs Affichage multiple, Tableau blanc et Tableau noir persistent après la fin de l'application IDB.

#### Affichage multiple

- En mode [Multi Draw On (Affichage multiple activé)]
  - Jusqu'à dix points de contact sont pris en charge pour l'écriture simultanée.
  - Les outils Main, Zoom avant et Zoom arrière s'affichent et les manipulations à deux doigts sont désactivées.
- En mode [Multi Draw Off (Affichage multiple désactivé)]
  - Les fonctions Zoom avant et Zoom arrière avec deux doigts sont activées.
  - Un seul point de contact est disponible pour l'écriture.
- Zoom avant/Zoom arrière

| Zoom avant (500 % au maximum) | Zoom arrière (100 % au minimum) |
|-------------------------------|---------------------------------|
| <i></i>                       |                                 |
| my the                        | m fm                            |

## Connexion

#### Se connecter au réseau

- 1 Installez l'application TNI Duo sur l'ordinateur.
- 2 Dans l'application TNI, cliquez sur la touche Start Session (Démarrer une session) pour créer un jeton.

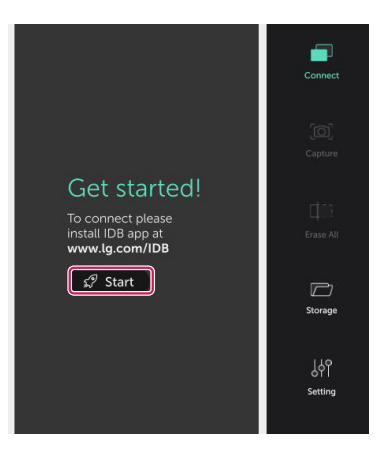

- 3 Lancez l'application TNI Duo sur l'ordinateur, recherchez des dispositifs et saisissez le code du jeton. (Voir page 10)
- 4 Sélectionnez l'écran pour le partager sur l'ordinateur. (Voir page 11)

- · Pour établir une liaison entre le dispositif d'affichage et l'ordinateur, ils doivent être connectés au même réseau.
  - Activation de la fonction UPnP sur le dispositif d'affichage ([General (Général)] > [Network (Réseau)] > [UPnP] : en mode [On (Marche)])
- Si vous ne parvenez pas à trouver de dispositifs d'affichage dans TNI Duo sur l'ordinateur, vérifiez les paramètres de pare-feu ou le programme de sécurité de ce dernier.

#### Connexion par le biais d'un câble d'entrée externe

Partagez un écran dans le TNI à l'aide de câbles d'entrée externes (p. ex. : un câble HDMI ou DVI).

#### Sélection d'un écran partagé

Sélectionnez un périphérique connecté pour démarrer la fonction Partage d'écran. Sélectionnez à nouveau le périphérique pour arrêter la fonction Partage d'écran.

Pour arrêter le partage d'écran, appuyez sur le bouton 🔀 qui s'affiche lorsque vous touchez l'écran lors du partage d'écran.

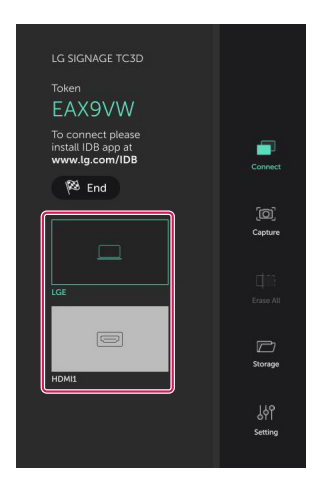

#### Écriture sur un écran partagé (mode édition)

Touchez l'écran lorsque la fonction Partage d'écran est activée pour afficher le bouton 🛃

Appuyez sur le bouton 🔊 pour passer en mode Édition, qui vous permet de capturer l'écran partagé et d'écrire dessus.

## TNI DUO

## Système requis

#### Windows

Système d'exploitation : Windows 7, Windows 10 (32 bits ou 64 bits) Processeur : Broadwell double cœur 2,7 GHz minimum ou version ultérieure Mémoire : 4 Go de RAM Disque dur : 1 Go d'espace disponible Carte graphique : Intel Iris ou version ultérieure, Nvidia, ATI

#### macOS

Système d'exploitation : macOS 10.12 « Sierra » ou version ultérieure Processeur : tous modèles Mémoire : 4 Go de RAM Disque dur : 1 Go d'espace disponible Carte graphique : tous modèles

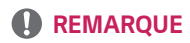

· Nous vous recommandons d'utiliser Aero pour Windows 7.

## Rejoindre une session

Lorsque vous installez, puis lancez l'application TNI Duo sur l'ordinateur, l'application recherche les dispositifs auxquels vous pouvez vous connecter.

| 📿 IDB Duo | – 🗆 X                         | . 🕞 IDB Duo — 🗆 🗙                                                                                               |
|-----------|-------------------------------|----------------------------------------------------------------------------------------------------|
| =         | Join a Session                | Join a Session                                                                                                  |
| ß         | LG SIGNAGE TC3D (192.168.0.8) | LG SIGNAGE TC3D (192.168.0.8)                                                                                   |
| îţ        |                               | Start a session on Interactive Digital<br>Board and enter the session token here.<br>2 L 3 U 6 N<br>Cancel Join |

| N° | Élément                    | Description                                                                                                    |
|----|----------------------------|----------------------------------------------------------------------------------------------------|
| 1  | Liste des<br>dispositifs   | Affiche les dispositifs auxquels vous pouvez vous connecter. Si plusieurs dispositifs s'affichent, ils sont répertoriés sous la zone de sélection. |
| 2  | Saisir le code<br>du jeton | Saisissez le code du jeton qui apparaît sur le moniteur pour vous connecter à ce dernier.                                                          |

## Partage d'écran

Sélectionnez l'écran de l'ordinateur à partager avec TNI.

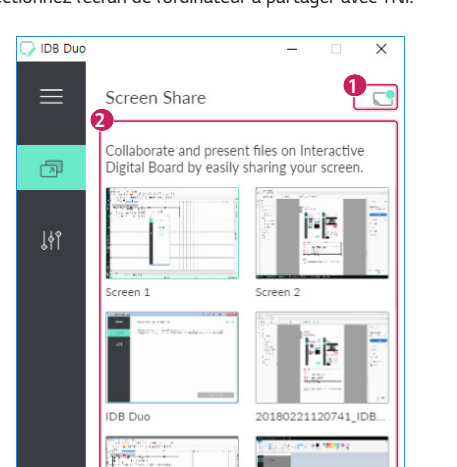

З

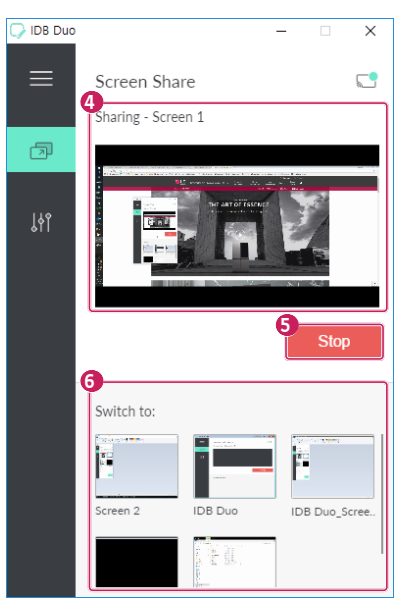

| N٥ | Élément         | Description                                                                                                    |
|----|-----------------|----------------------------------------------------------------------------------------------------|
| 1  | lcône d'état    |                                                                                                    |
| 2  | Liste d'écrans  | Affiche l'intégralité de l'écran de l'ordinateur et la liste des applications en cours<br>d'exécution. Les applications fermées ou réduites ne figurent pas dans la liste. |
| 3  | Partager        | Appuyez sur cette touche pour démarrer la fonction Partage d'écran.                                                                                                    |
| 4  | Miniature       | Affiche la miniature de l'écran partagé.                                                                                                    |
| 5  | Arrêter         | Met fin à la fonction Partage d'écran.                                                                                                    |
| 6  | Changer d'écran | Change d'écran partagé.                                                                                                    |

## 

Lorsque la fonction Partage d'écran est lancée, elle s'affiche dans la liste de connexions sous le menu général du TNI.
 Vous pouvez arrêter ou relancer la fonction Partage d'écran dans TNI.

## Paramètres

12

Permet de consulter les détails de l'application TNI Duo et de changer de langue.

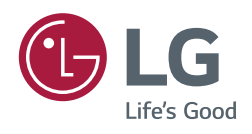